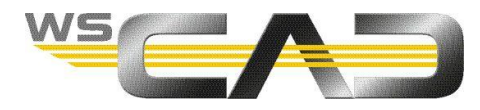

| Projects          |             | SIEMENS CABINET V2.0 |       | • ⇒ •             |
|-------------------|-------------|----------------------|-------|-------------------|
| Aim 1             | Potential * | Description          | Color | Aim 2             |
| =K00+C1-T1:PE     | PE_16       | 16                   | gn-ge | =K00+C1-MOPLA:13: |
| *K01+C1-T2:PE     | PE_16       | 16                   | gn-ge | K01+C1-MOPLA:14:  |
| =K03+C1-T2:PE     | PE_16       | 16                   | gn-ge | =K03+C1-MOPLA:15: |
| =K05+C1-T2:PE     | PE_16       | 16                   | gn-ge | K05+C1-MOPLA:16:  |
| =D01+C1-XPE:      | PE_25       | 25                   | gn-ge | 1+C1-W1:          |
| =D01+C1-XPE:PE2   | PE_25       | 25                   | gn-ge | 1-MOPLA:2:1       |
| =D01+C1-W1:PE     | PE_25       | 25                   | gn-ge |                   |
| 2 +E01+C1-X1:PE   | PE_25       | 25                   | gn-ge |                   |
| =D01+C1-MOPLA:1:  | PE_35       | 35                   | gn-ge |                   |
| =D01+C1-MOPLA:3:  | PE_6        | 6                    | gn-ge |                   |
| =D01+C1-RAHMEN:3: | PE_6        | 6                    | gn-ge | -DC               |
| =D01+C1-RAHMEN:2: | PE_6        | 6                    | gn-ge | - =D01            |
| =D01+C1-RAHMEN:1: | PE_6        | 6                    | gn-ge | =D01+C            |
| =F01+P1-X1:PE     | PE_6        | 6                    | gn-ge | =F01+P1-          |
| =F01+P1-XPE:1     | PE_6        | 6                    | gn-ge | =F01+P1-M         |
| *F01+P1-XPE:      | PE_6        | 6                    | gn-ge | +F01+P1-X2        |
|                   |             |                      |       |                   |
|                   | 1           |                      |       |                   |

Dzięki aplikacji WSCAD Cabinet AR (poprzednio WSCAD Augmented Reality App, WSCAD AR App) możesz używać swojego urządzenia mobilnego (tabletu lub smartfona) do wyświetlenia informacji o komponentach szafy sterowniczej. Aby to zrobić, po prostu zeskanuj za pomocą kamery urządzenia mobilnego kody QR programu WSCAD znajdujące się na elementach w szafie.

Aby w aplikacji AR mieć dostęp do projektu, wyeksportuj go wcześniej z WSCAD SUITE i załaduj na urządzenie mobilne za pośrednictwem dysku w chmurze. Możesz wtedy wyświetlać komponenty na schemacie połączeń (plik PDF), a na liście okablowania szafy sterowniczej oznaczać połączenia, które zostały już wykonane.

Aplikacja Cabinet AR jest kompatybilna z WSCAD SUITE 2018 lub nowszym. Można ją bezpłatnie pobrać z Apple App Store dla systemu operacyjnego iOS oraz z Google Play dla systemu operacyjnego Android.

Szczegółowe informacje na temat działania można znaleźć w pomocy online aplikacji Cabinet AR: <u>https://www.wscad.com/HELP/English/Cabinet\_AR/index.htm</u>

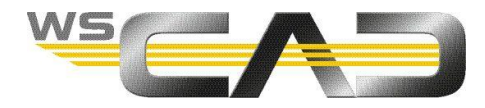

## Skanowanie komponentów

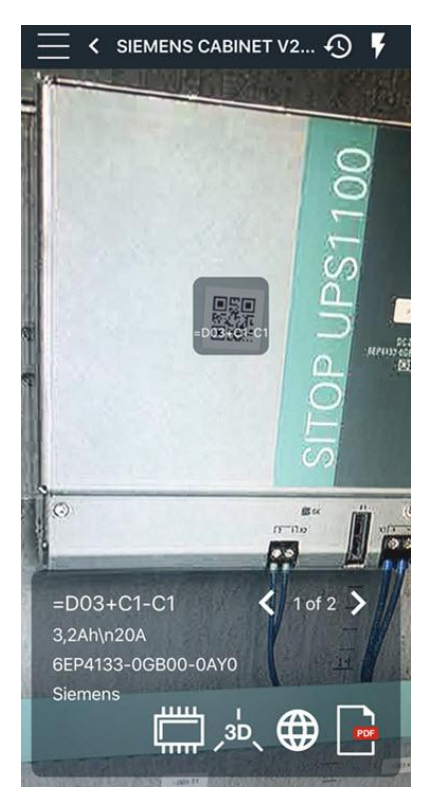

## 

Po zeskanowaniu kodu QR komponentu WSCAD w aplikacji Cabinet AR za pomocą ikony skanowania, na dole ekranu wyświetlane są dostępne informacje na temat komponentu np. oznaczenie referencyjne (= OME), tekst funkcyjny, numer artykułu, producent, połączenia.

Kody QR dla komponentów możesz utworzyć w WSCAD SUITE, używając opcji tworzenia etykiet (patrz ostatni rozdział tej dokumentacji).

### ⊕

Po kliknięciu ikony globu można uzyskać dodatkowe informacje na temat skanowanego komponentu. W zależności od ustawienia aplikacji dane są pobierane z portalu danych e-CAD wscaduniverse.com lub ze strony producenta. Aby uzyskać dostęp do danych z wscaduniverse.com, musisz przeprowadzić darmową rejestrację.

## ,3D

Do wyświetlenia komponentu w widoku 3D, używamy ikony 3D. Aby było to możliwe, informacje o plikach 3D muszą być przechowywane w rekordzie danych artykułu komponentu i eksportowane razem z projektem WSCAD.

Model 3D możesz dowolnie obracać, powiększać i zmniejszać.

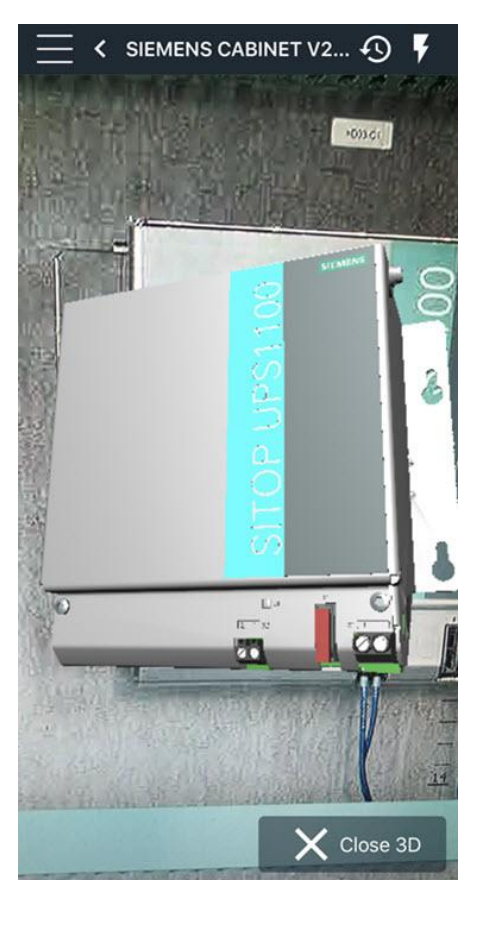

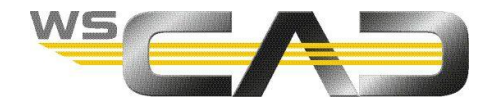

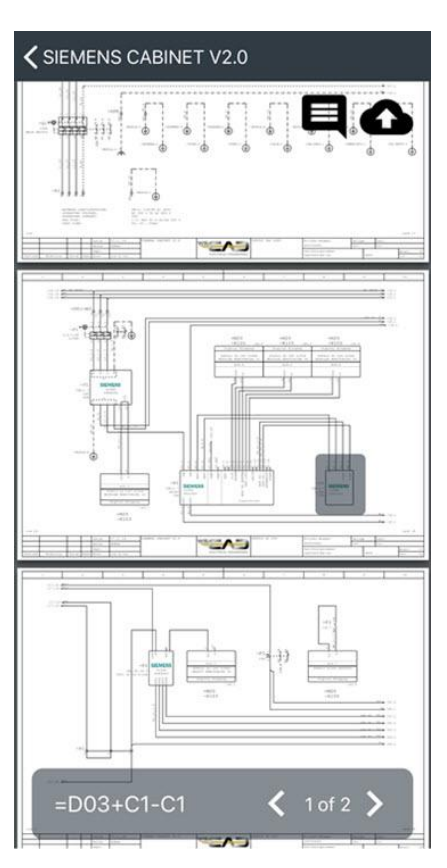

## 

Jeśli chcesz wyświetlić komponent na schemacie połączeń, kliknij ikonę PDF w obszarze informacyjnym. Zostanie otwarta odpowiednia strona schematu w pliku PDF, a wybrany element zostanie oznaczony. Możesz przewijać strony w pliku PDF.

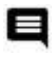

Aby wstawić uwagi na temat komponentów, użyj ikony komentarza znajdującej się w prawym górnym rogu.

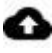

Za pomocą ikony chmury możesz przenieść zmieniony plik PDF do magazynu danych w chmurze.

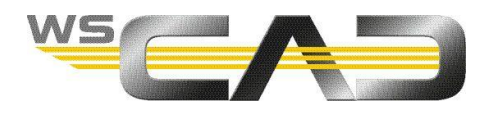

# Edycja informacji o okablowaniu

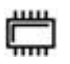

Za pomocą przycisku okablowania można otworzyć listę okablowania projektu i wyświetlić aktualny stan oraz informacje o połączeniach między elementami. Ponadto na liście można zaznaczyć połączenia (przewody), które wykonano w szafie sterowniczej. Każde połączenie (przewód) zapisane jest w osobnym wierszu.

| <              | SI        | 🖸 🖸 🔁 🗅       |       |                |
|----------------|-----------|---------------|-------|----------------|
| Aim 1          |           | Aim 2         |       |                |
|                | Potential | Cross-section | Color | All Z          |
| =E01+C1-X1:PE  | PE_25     | 25            | gn-ge | =E01+M1-M1:PE  |
| =E02+C1-F1:1   | L1_25     | 25            | sw    | =D01+C1-W1:    |
| =E02+C1-F1:3   | L2_25     | 25            | SW    | =D01+C1-W1:    |
| =E02+C1-F1:5   | L3_25     | 25            | SW    | =D01+C1-W1:    |
| =E02+C1-F1:2   | L1_16     | 16            | SW    | ✓ =E02+M1-E1:R |
| ✓ =E02+C1-F1:4 | L2_16     | 16            | SW    | =E02+M1-E1:S   |
| =E02+C1-F1:6   | L3_16     | 16            | SW    | =E02+M1-E1:T   |

Wyświetlane są następujące informacje:

- Cel 1 (źródło)
- Cel 2 (cel)
- Potencjał
- Przekrój przewodu
- Kod koloru przewodu

Potencjał, przekrój drutu i kod koloru drutu można zdefiniować w WSCAD SUITE za pomocą atrybutów połączenia.

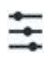

Możesz użyć przycisku Pokaż / ukryj z paska nawigacyjnego, aby ukryć lub pokazać połączenie, które zostało już wykonane.

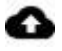

Użyj ikony chmury, aby wczytać zmiany dotyczące połączeń w projekcie do magazynu danych w chmurze.

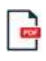

Ponadto, za pomocą przycisku PDF, można wyeksportować edytowaną listę okablowania do pamięci w chmurze jako plik PDF.

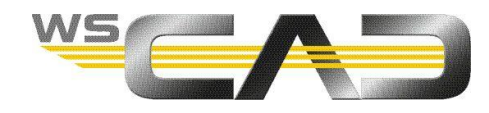

## Przed pierwszym uruchomieniem

#### Pobieranie aplikacji Cabinet AR z App Store

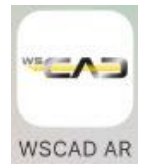

Najpierw musisz pobrać aplikację Cabinet AR z Apple Store (na iOS) lub z Google Play Store (na Androida) na urządzenie mobilne (smartfon lub tablet).

#### Konfiguracja magazynu danych w chmurze

W przypadku systemu operacyjnego iOS potrzebujesz konta u dostawcy usług w chmurze (np. Dropbox, OneDrive lub Google Drive).

Aby to zrobić, zainstaluj odpowiednie oprogramowanie na komputerze z systemem WSCAD i zarejestruj się u dostawcy. Następnie zainstaluj aplikację dostawcy chmury na urządzeniu mobilnym.

Połączenie z dostawcą usług w chmurze konfigurowane jest w aplikacji Cabinet AR.

<u>Uwaga:</u> w systemie Android można również skopiować pliki projektu do dowolnego folderu na urządzeniu mobilnym za pośrednictwem połączenia USB. W takim przypadku nie potrzebujesz dostawcy usług w chmurze.

#### Przeniesienie projektu na urządzenie mobilne

W WSCAD SUITE eksportujesz otwarty projekt za pomocą polecenia menu **Projekt** | **Eksport** | **Cabinet AR** do pliku z rozszerzeniem wsAR. Zapisujesz ten plik lokalnie lub bezpośrednio w magazynie w chmurze.

Aby móc zapisać plik bezpośrednio w magazynie w chmurze, musisz się zarejestrować u dostawcy usług w chmurze.

Plik ten zawiera: PDF ze wszystkimi stronami schematów połączeń, listą okablowania oraz, w razie potrzeby, modelami 3D komponentów.

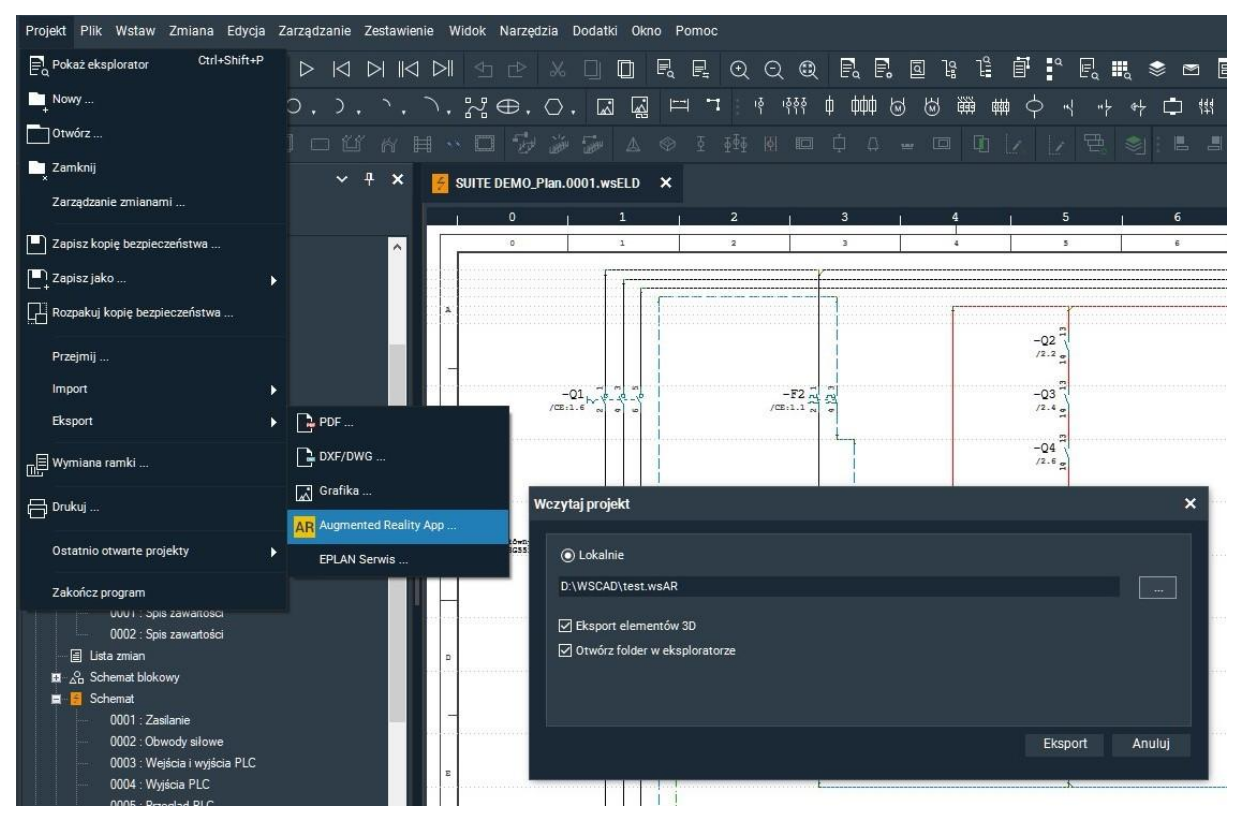

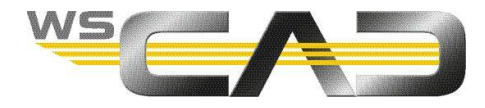

Jeśli plik został zapisany lokalnie, musisz skopiować plik do pamięci w chmurze. W systemie Android można również zapisać plik w folderze na urządzeniu mobilnym za pośrednictwem połączenia USB.

## Ustawienia

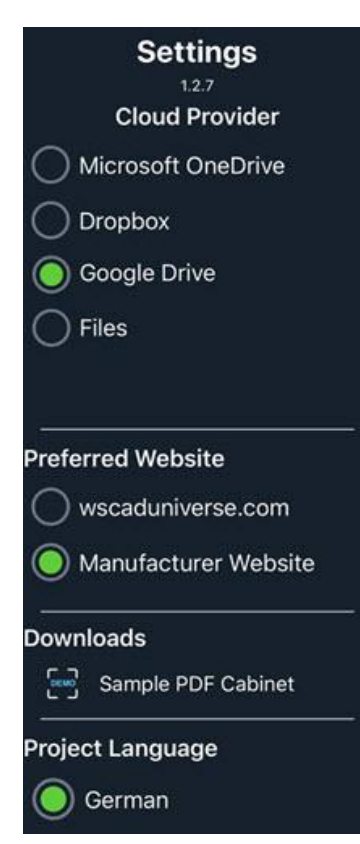

Po pierwszym uruchomieniu aplikacji Cabinet AR musisz zalogować się do dostawcy usług w chmurze i załadować wymagane projekty z pamięci w chmurze na urządzenie mobilne.

W ustawieniach aplikacji wybierz dostawcę chmury. Nawet jeśli jesteś zalogowany do kilku dostawców jednocześnie, połączenie jest nawiązywane tylko z wybranym dostawcą.

Przed zmianą dostawcy należy wylogować się z konta poprzedniego dostawcy za pomocą **opcji wylogowania**.

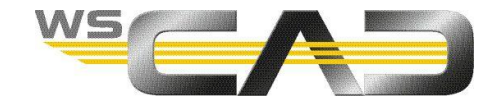

# Tworzenie kodów QR w WSCAD

W programie WSCAD SUITE możesz generować i drukować kody QR. Możesz wybrać i zmienić wstępnie zdefiniowane ustawienia etykiety lub zdefiniować własne ustawienia etykiety. Podczas drukowania etykiety na drukarce można zdefiniować informacje o etykiecie oraz szablon etykiety dla kodów QR i zapisać go jako ustawienie etykiety.

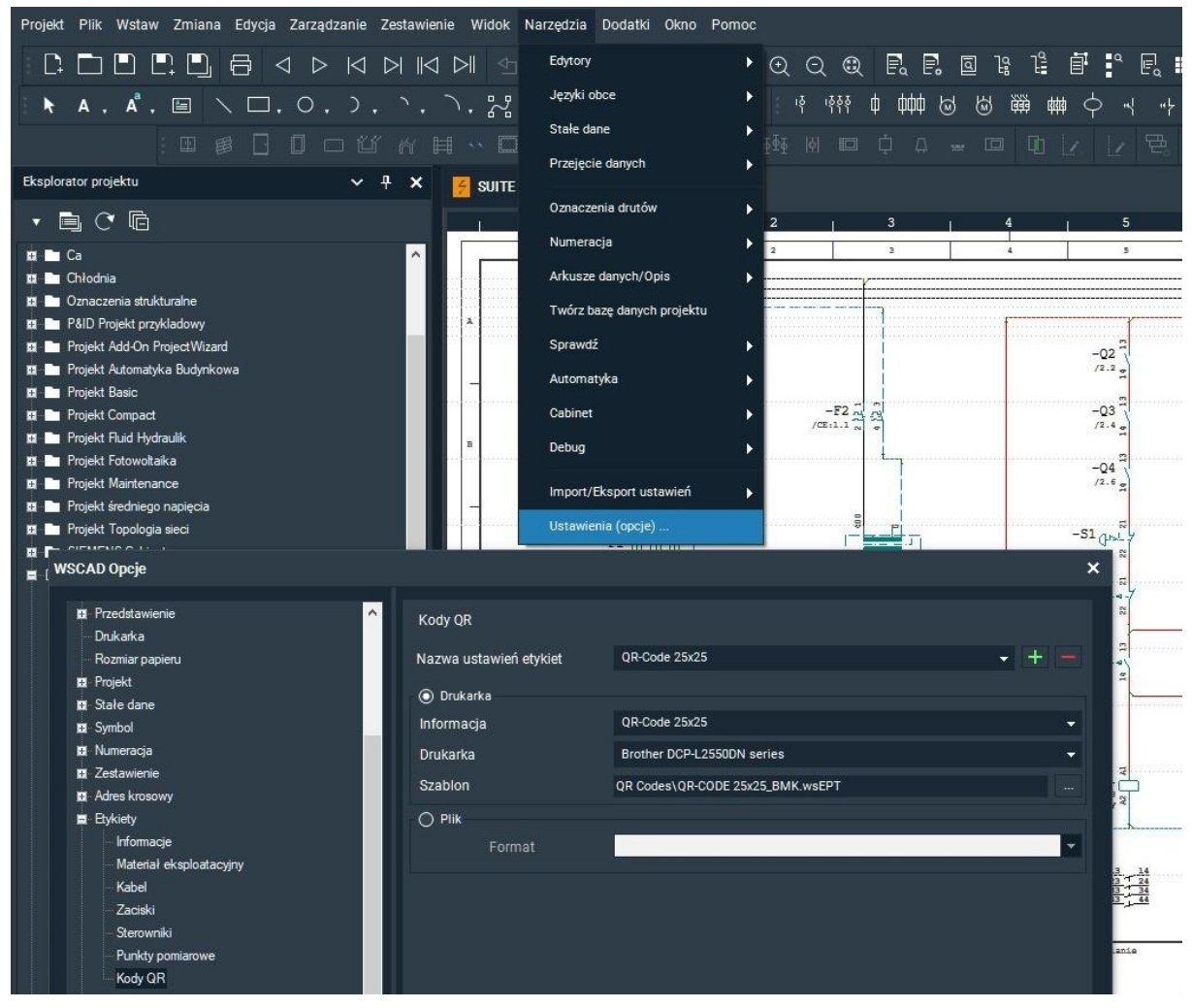

Możesz wydrukować kody QR z programu WSCAD poprzez menu Zestawienie | Etykiety | kody QR.

Szczegółowe informacje na temat tworzenia etykiet kodów QR można znaleźć w pomocy online w części Zestawienia | Etykiety lub na blogu "Tworzenie etykiet".